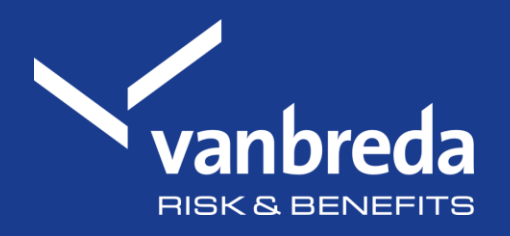

# Soumettre des frais en dehors d'un profil

Découvrez nos applications digitales ici :

Get IT ON Google Play

Download on the App Store

Webportal

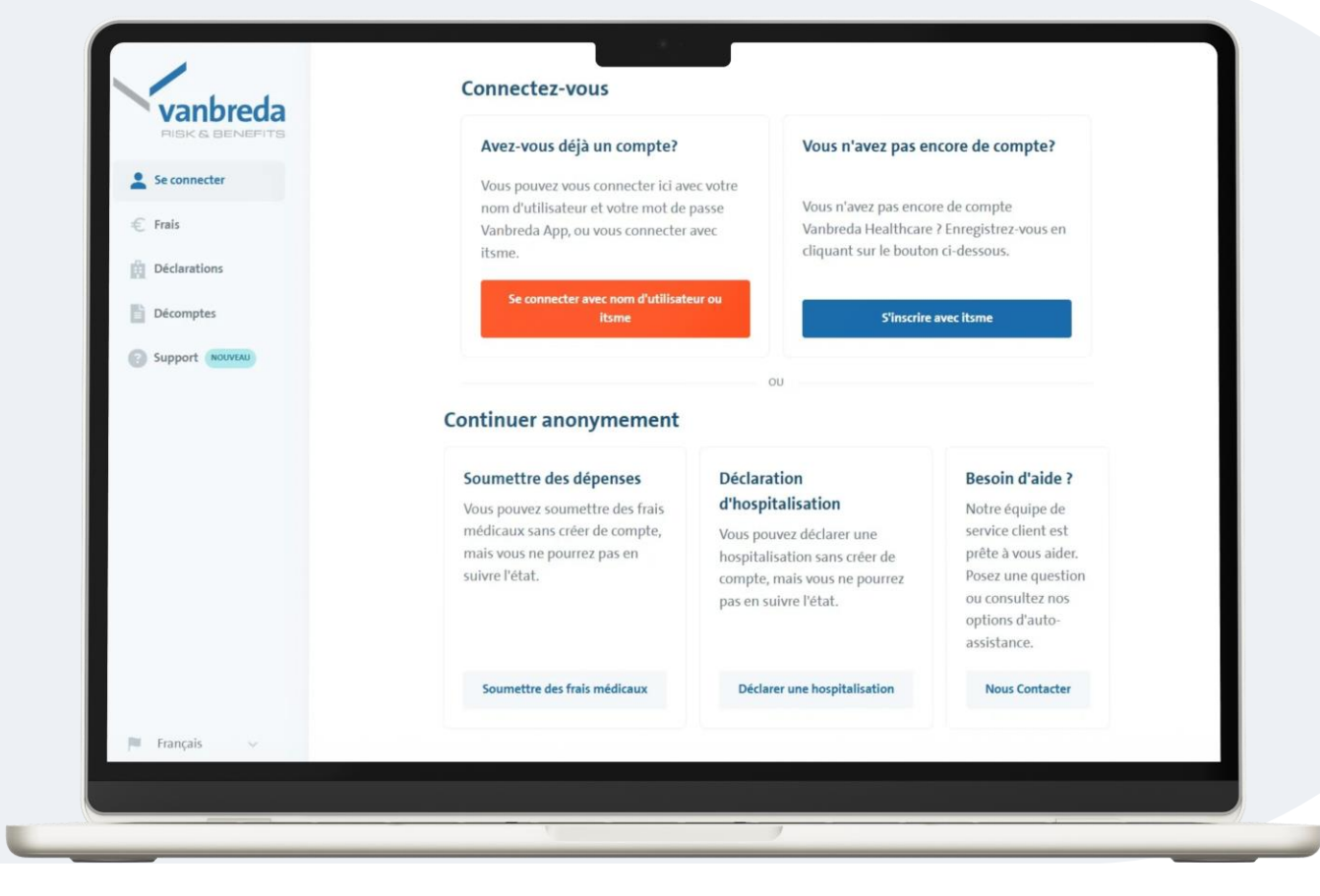

# Etape 1: Allez sur app.vanbreda.be.

Plusieurs options s'offrent à vous :

- Se connecter ou créer un profil
- Soumettre des frais en dehors d'un profil. Choisissez cette option si vous souhaitez uniquement soumettre des frais médicaux.
- Déclaration d'une hospitalisation
- Poser une question / nous contacter
- → Choisissez Soumettre des frais médicaux ici

#### Pourquoi se connecter?

Une fois connecté, vous pouvez facilement spécifier sur qui portent les frais médicaux sans avoir à saisir de données vous-même. Vous pouvez suivre le statut des frais en direct et accéder aux codes-barres AssurPharma pour soumettre automatiquement les frais de pharmacie.

Créez tout simplement un profil via itsme ou avec votre adresse e-mail sur app.vanbreda.be.

## Etape 2: Ajoutez les documents de vos frais médicaux

Glissez les fichiers dans la boîte de téléchargement ou double-cliquez sur la boîte et sélectionnez les fichiers.

#### Attention:

- Veillez à ce que les fichiers soient clairement lisibles
- Envoyez-nous toujours toutes les pages de la facture (recto et verso)

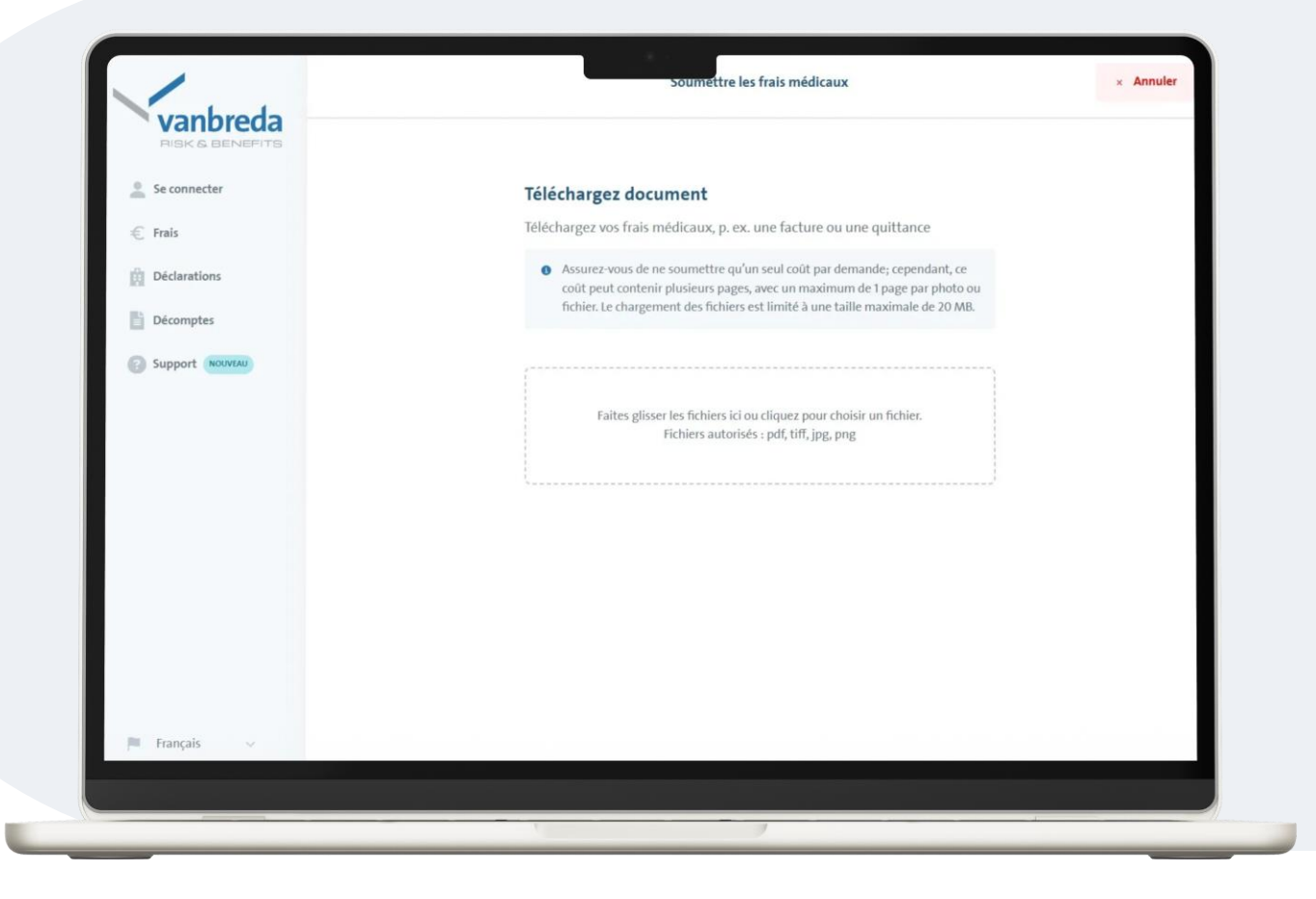

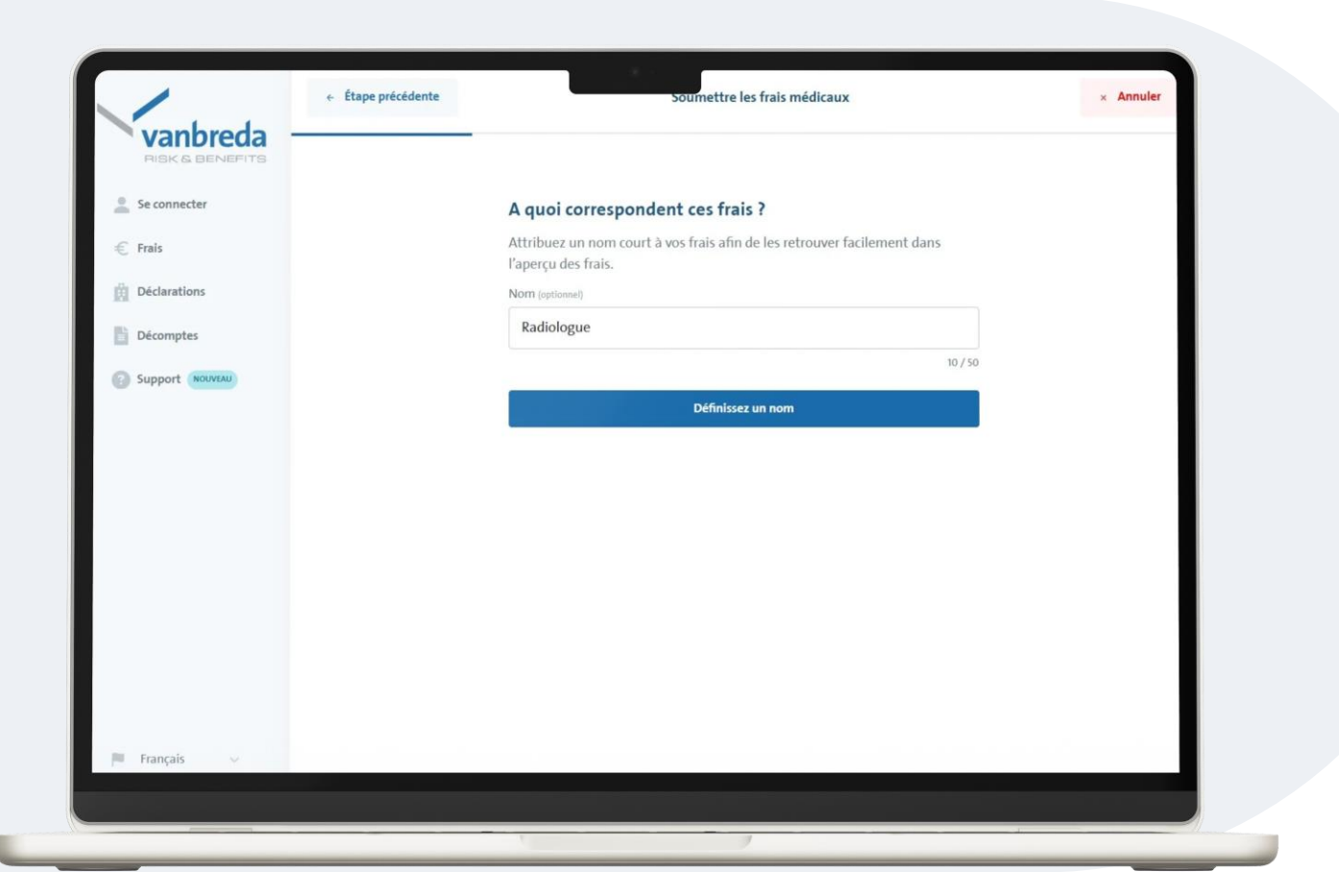

### Etape 3: Donnez un nom facultatif à vos frais médicaux

Par exemple "Pharmacie" ou "Consultation". Cela permet d'avoir une vue d'ensemble.

### Etape 4: Remplir les données personnelles

Remplissez les coordonnées personnelles afin que nous sachions pour qui sont les frais médicaux:

- prénom
- nom
- adresse e-mail
- date de naissance

| Se connecter    | Pour qui était co coût médical 2 |  |
|-----------------|----------------------------------|--|
|                 | Pour qui etait ce cout medical ? |  |
| Frais           | médicaux ont été engagés.        |  |
| Déclarations    | Prénom                           |  |
| Décomptes       | Montrer                          |  |
| Support NOLVEAU | Nom                              |  |
|                 | L'esprit                         |  |
|                 | Adresse e-mail                   |  |
|                 | montrer@gmail.com                |  |
|                 | Date de naissance                |  |
|                 | 07/08/1999                       |  |
|                 | Confirmer le membre de famille   |  |
|                 |                                  |  |
|                 |                                  |  |

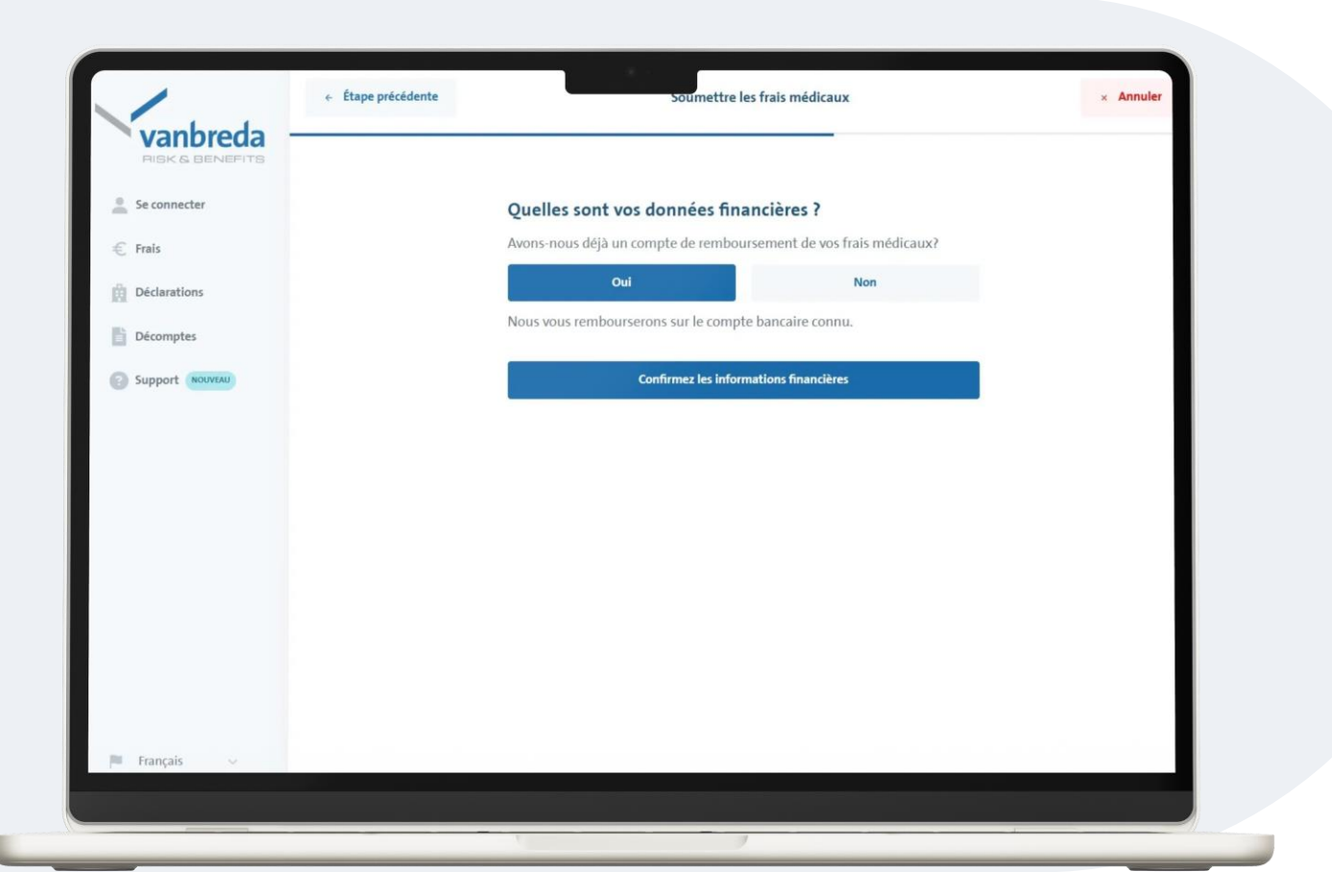

### **Etape 5: Contrôle des données financières**

Vérifiez si nous connaissons déjà votre numéro de compte bancaire.

- Si nous connaissons déjà votre numéro de compte bancaire, laissez l'option sur "Oui".
- Si nous ne connaissons pas encore votre numéro de compte bancaire, introduisez le numéro de compte correct.

### Etape 6: Sélection du plan

Sélectionnez le plan sous lequel les frais doivent être remboursés :

- Hospitalisation
- Maladie grave
- Frais ambulatoires

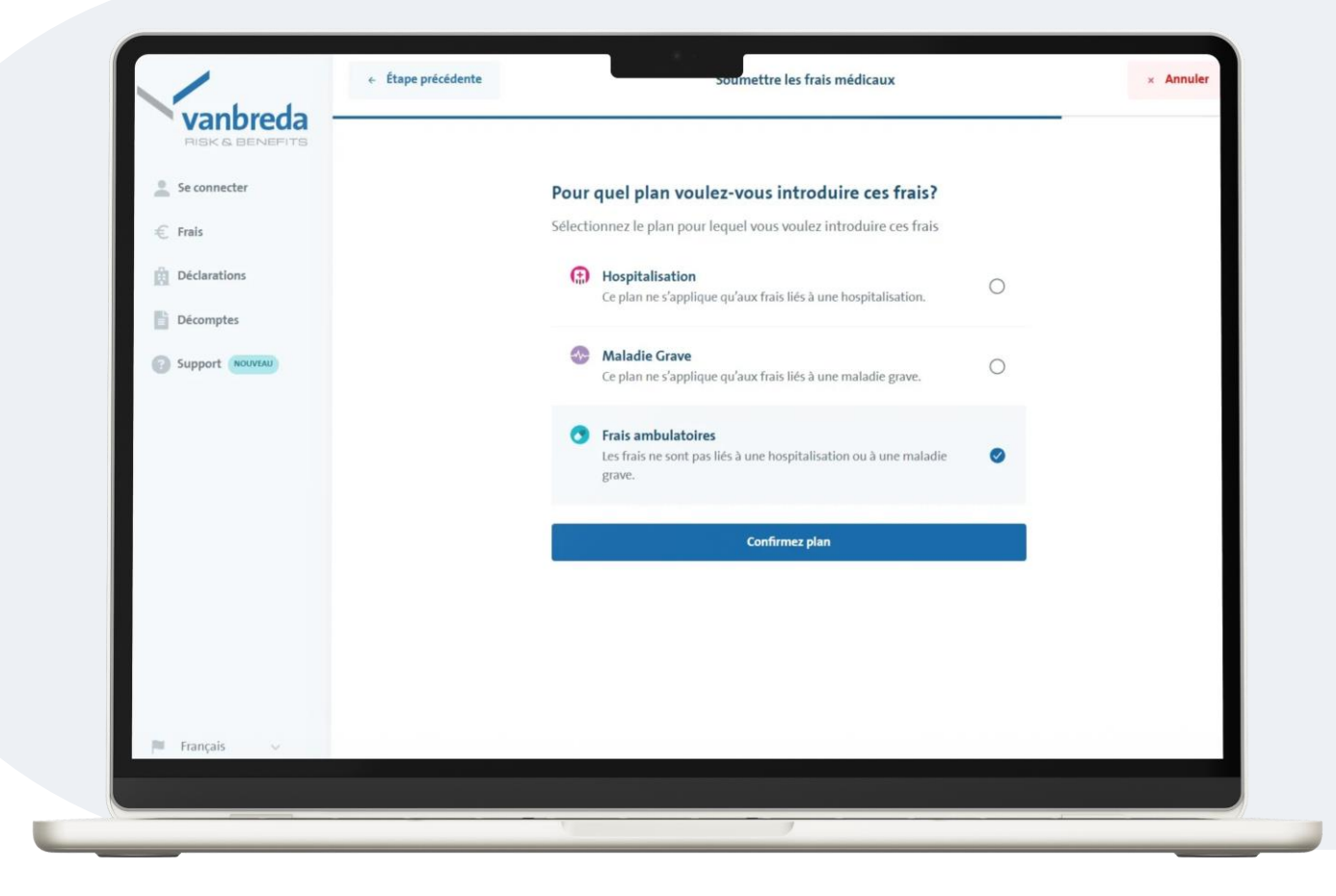

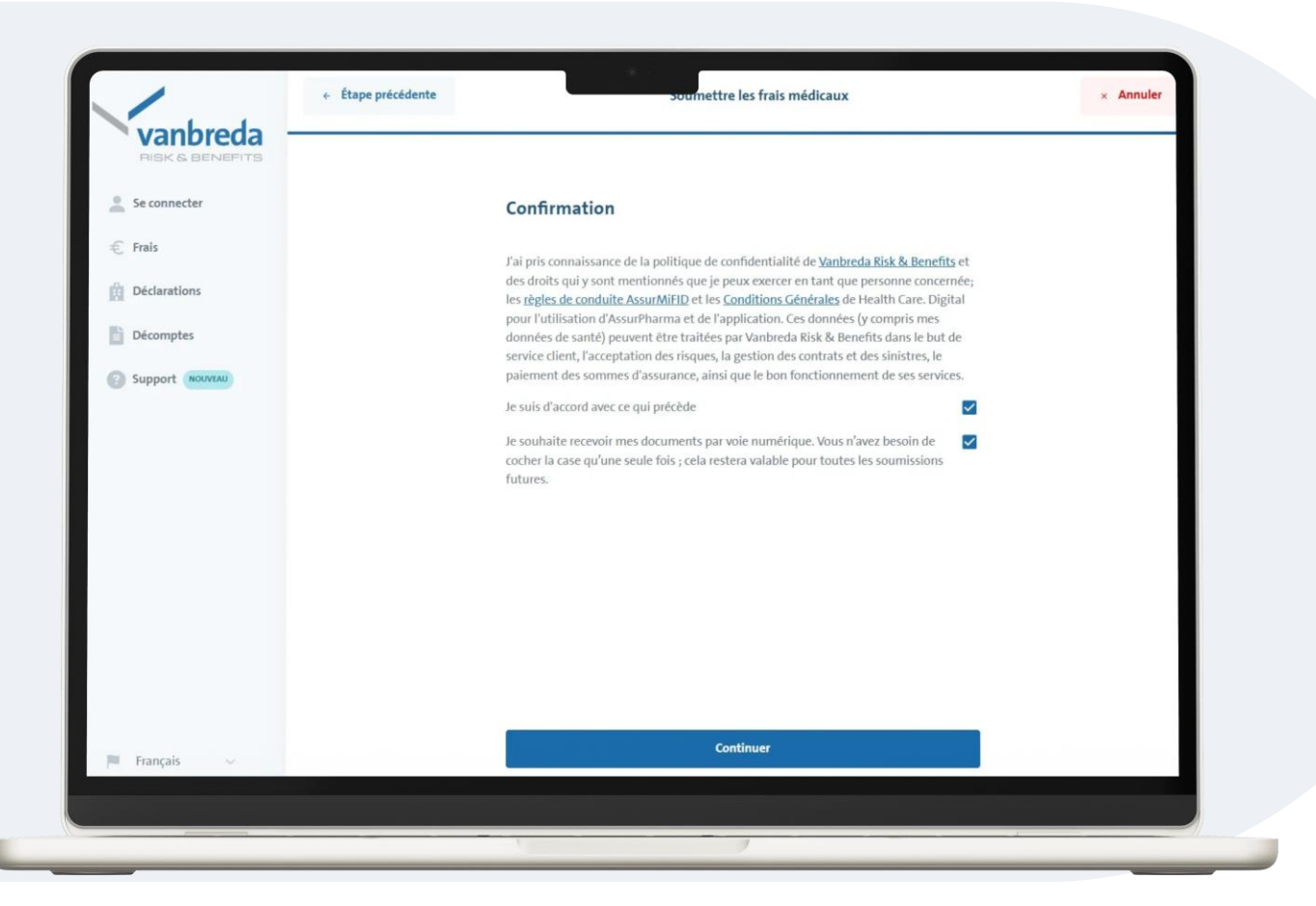

#### **Etape 7: Privacy et préférences de communication**

Acceptez notre politique de confidentialité pour compléter votre demande.

Vous pouvez indiquer si vous souhaitez être contacté uniquement par voie digitale (par e-mail).

### **Etape 8: Aperçu et confirmation**

Vérifiez vos données dans l'écran d'aperçu.

- Si quelque chose n'est pas correct ou si vous souhaitez apporter une modification, cliquez sur l'icône de crayon.
- Cliquez sur **Envoyer frais** pour soumettre ces frais.

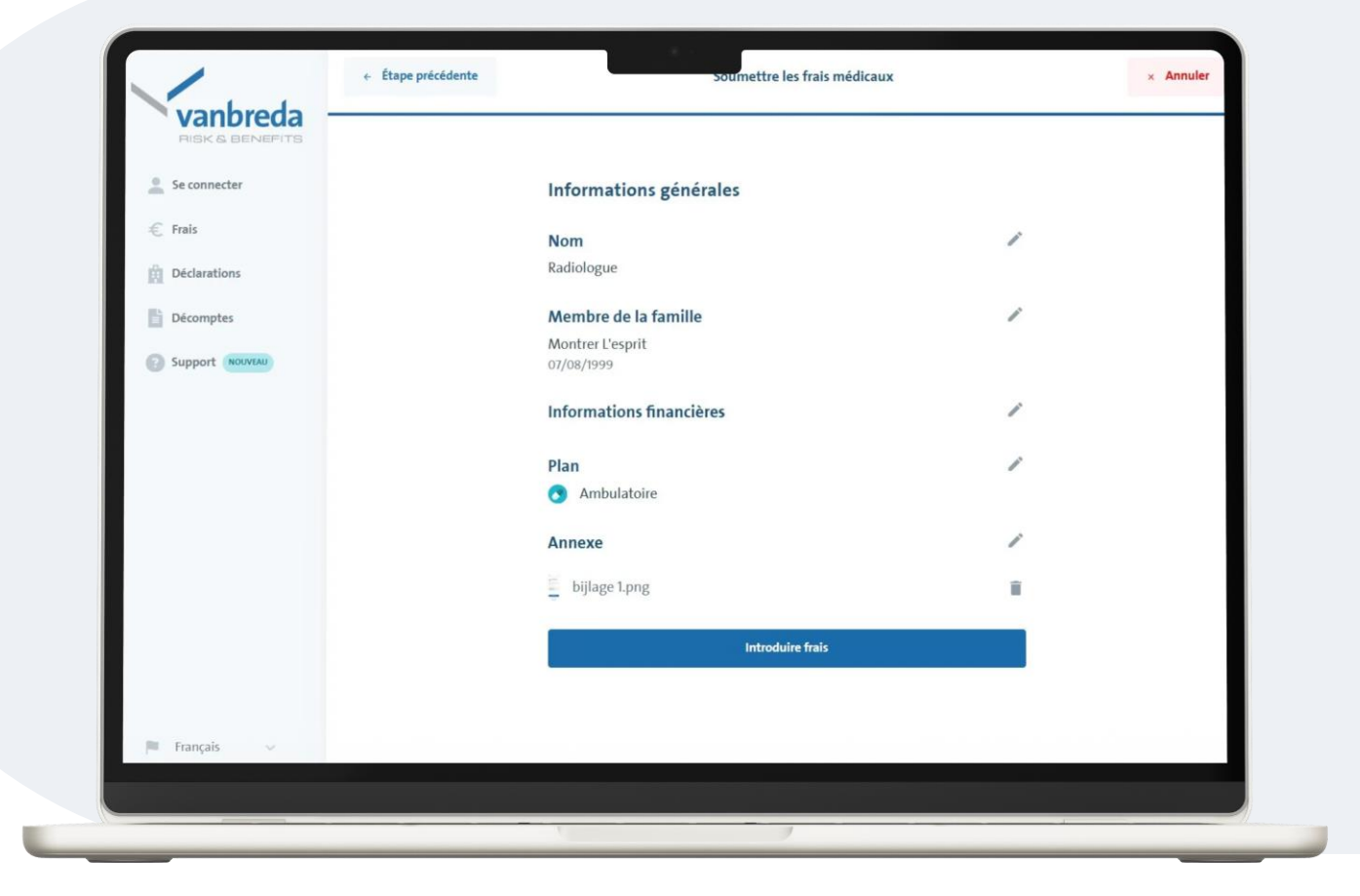

| RISK & BENEFITS | Support                   | Recherchez-vous quelque chose d'autre ? Q                |   |
|-----------------|---------------------------|----------------------------------------------------------|---|
| Se connecter    |                           |                                                          |   |
| 🗧 Frais         | J'AI BESOIN D'AIDE POUR:  | Ma famille et mes données                                |   |
| Déclarations    | Famille et informations > | Actions                                                  |   |
| Décomptes       | Couverture et primes      | Affilier un membre de votre famille                      | > |
| Support NOUVEAU | Remboursement et coûts    | Modifier vos données de contact                          | > |
|                 | Hospitalisation           | Prélèvements par mandat SEPA / domiciliation             | × |
|                 | Digital                   | Demande de continuation individuelle                     | > |
|                 | Maladie grave             | Résilier l'assurance                                     | > |
|                 | Incapacité de travail     | Communiquer ou modifier votre n° de compte bancaire      | > |
|                 | ? Autres                  | QUESTIONS FRÉQUEMMENT POSÉES                             |   |
|                 |                           | Que devient mon assurance lorsque je prends ma pension ? |   |

#### **Support et questions**

Avez-vous des questions concernant:

- votre déclaration
- vos frais
- votre affiliation
- les conditions de votre police

cliquez sur **Support** ou surfez sur <u>app.vanbreda.be/support</u> pour obtenir de l'aide

| Décomptes       Détails         Support nouvrau <ul> <li>Ambulatoire</li> <li>Mutuelle</li> <li>Mutuelle</li> <li>Support</li> <li>Vanbreda</li> <li>Essé</li> <li>Votre part</li> <li>Essé</li> </ul> Montant total frais       80,00         Intervention mutualité       -52 00 | Home<br>Frais<br>Declarations | <ul> <li>▶ Remboursement</li> <li>Décompte n° 8451803</li> <li>Vous recevrez €22,40</li> <li>Versé sur compte BE22 ****** 2347</li> </ul> |                                                                  |  |
|----------------------------------------------------------------------------------------------------|-------------------------------|----------------------------------------------------------------------------------------------------|------------------------------------------------------------------|--|
| Total       € 80         Mutuelle       € 52         Vanbreda       € 22.4         Votre part       € 5.6         Montant total frais       80,00         Intervention mutualité       -52.00                                                                                      | Décomptes                     | Détails                                                                                                    |                                                                  |  |
| À charge du patient     28,00       Non remboursable     -5,60                                                                                                    |                               | Total<br>Mutuelle<br>Vanbreda<br>Votre part<br>Montant total frais<br>Intervention mutualité<br>À charge du patient<br>Non remboursable   | €80<br>€52<br>€22.4<br>€5.6<br>80,00<br>-52,00<br>28,00<br>-5,60 |  |
| Français     Vous recevez     22,40       Voir les frais médicaux traités                                                                                                    | 🏴 Français 🗸 🗸                | Vous recevez<br>Voir les frais médicau                                                                                                    | Vous recevez 22,40 Voir les frais médicaux traités               |  |

### Suivi digitale

Vous souhaitez faire le suivi digital de vos frais médicaux ?

Créez un profil et connectez-vous pour consulter vos décomptes sous forme digitale.